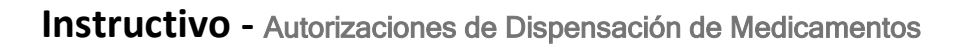

1- Ingresar a nuestra página web: <u>www.prensaobrasocial.com</u>, ingresar "Prestador". Seleccionar "Farmacias"

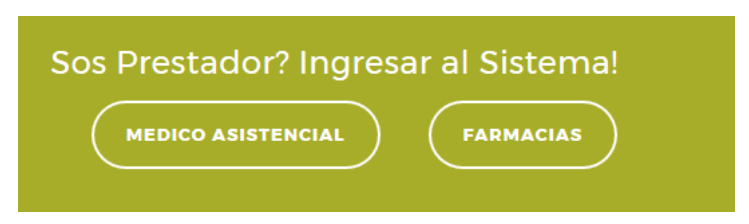

2- En pantalla se muestra la pantalla para logueo, donde ingresará su usuario y contraseña

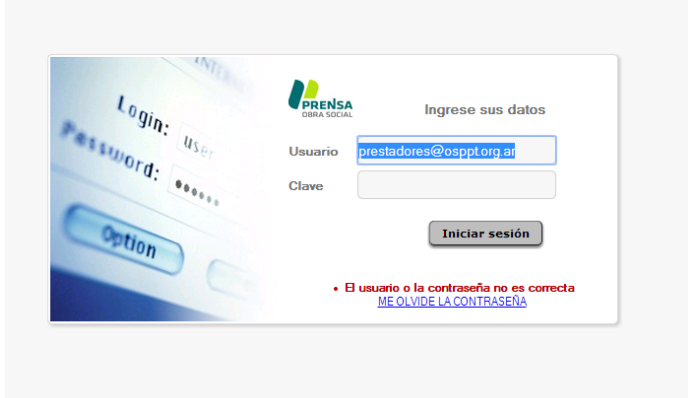

3- Se abrirá la pantalla principal, que también servirá para consultar el historial de recetas dispensadas por fecha, por número de afiliado, o por estado de la dispensación.

| filiado: 0 Nº DNI: 0 Desde: 7 / 1 Hasta 7 / 1 Estado Seleccionar V Exportar a Excel                                                    |
|----------------------------------------------------------------------------------------------------|
| Nº Autorización Estado Emitida Nº Afiliado Beneficiario Paren, Plan Prestación Denominacion, Precio Precio Farmacia Cant. Cober. Audit |
|                                                                                                    |

4- Para dispensar medicamentos, presionar: Generación de Autorizaciones
 Se abrirá una ventana, donde podrá solicitar autorización:

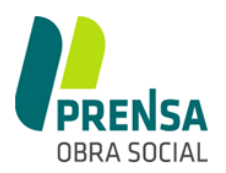

Solicitar Autorización de Dispensación de Prestación

| Buscar    | Beneficiario      |           |        |      |            |      |        |      | Volver |
|-----------|-------------------|-----------|--------|------|------------|------|--------|------|--------|
| Datos del | Beneficiario      |           |        |      |            |      |        |      |        |
| NumAfil   | Apellido y Nombre | Documento | Paren. | Sexo | Fecha Nac. | Edad | Incap. | Plan | Estado |
|           |                   |           |        |      |            |      |        |      |        |

5- Para buscar el beneficiario, presionar: Buscar Beneficiario

|                             |           |      |        |      |            |      | Cancelar |       |  |
|-----------------------------|-----------|------|--------|------|------------|------|----------|-------|--|
| Nro.Afil. Apellido y Nombre | Documento | Par. | Estado | Plan | Fecha Nac. | Edad | Sexo I   | incap |  |
|                             |           |      |        |      |            |      |          |       |  |
|                             |           |      |        |      |            |      |          |       |  |
|                             |           |      |        |      |            |      |          |       |  |
|                             |           |      |        |      |            |      |          |       |  |
|                             |           |      |        |      |            |      |          |       |  |
|                             |           |      |        |      |            |      |          |       |  |
|                             |           |      |        |      |            |      |          |       |  |
|                             |           |      |        |      |            |      |          |       |  |
|                             |           |      |        |      |            |      |          |       |  |

6- Ingresar en el campo № afiliado o documento, los datos del beneficiario:

| Nro.Afil. | Apellido y Nombre            | Documento       | Par. | Estado | Plan     | Fecha Nac. | Edad  |
|-----------|------------------------------|-----------------|------|--------|----------|------------|-------|
| 99996     | Apellido y nombre Afiliado 1 | <u>11111112</u> | 00   | Alta   | PlanPlus | 11/12/1969 | 47,98 |
| 99996     | Apellido y nombre Afiliado 2 | 22111112        | 01   | Alta   | PlanPlus | 05/12/1974 | 43,00 |
| 99996     | Apellido y nombre Afiliado 3 | <u>54111112</u> | 03   | Alta   | PlanPlus | 23/04/2015 | 2,61  |
| ////0     |                              | 3411112         | 05   | Alta   | Fighting | 23/04/2015 | 2,    |
|           |                              |                 |      |        |          |            |       |
|           |                              |                 |      |        |          |            |       |

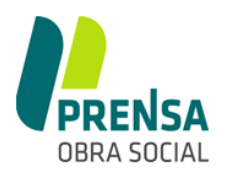

7- Seleccionar haciendo clic sobre el nombre. En la pantalla se reflejarán los datos del beneficiario

| NumAfil Apellido y Nombre                                                                                        |               | Documento            | Paren         | Sexo    | Fecha Nac           | Edad        | Incap          | Plan       |                   | Estado                          |
|----------------------------------------------------------------------------------------------------|---------------|----------------------|---------------|---------|---------------------|-------------|----------------|------------|-------------------|---------------------------------|
| 99996 Apellido y Nombre Afiliado 1                                                                               |               | 11111112             | 00            | M       | 11/12/1969          | 47.98       | 00             | PlanPlu    | JS                | Alta                            |
| Datas de la Autorización                                                                                         |               |                      |               |         |                     |             |                |            |                   |                                 |
|                                                                                                    |               |                      |               |         |                     |             |                |            |                   |                                 |
| Prescribiente:                                                                                                   |               |                      |               |         |                     |             |                |            |                   |                                 |
| Fecha Prescripción: //                                                                                           | 28 Fee        | ha Dispensa          | ción:         | 06/12/2 | 017 28              |             |                | $\square$  |                   |                                 |
|                                                                                                    |               |                      |               |         |                     |             |                |            |                   |                                 |
| Prestación                                                                                                    |               |                      |               |         |                     |             |                |            |                   |                                 |
| *Prestación: 970103 - Cobertura me                                                                               | dicament      | os 50% (COBE         | RTURA M       | EDICAM  | NTO )               | •           |                |            |                   |                                 |
|                                                                                                    |               |                      |               |         |                     | · ) [       |                |            |                   |                                 |
|                                                                                                    |               |                      |               |         |                     | ·)          |                |            |                   |                                 |
| Nedicamento                                                                                                    |               |                      |               |         |                     |             |                |            |                   |                                 |
| Medicamento                                                                                                    |               |                      |               |         |                     |             |                |            | Sin V             | /ademecu                        |
| Medicamento *Medicamento:                                                                                        |               |                      |               |         |                     |             |                |            | Sin V             | /ademecu                        |
| Medicamento *Medicamento: Precio Alfabeta: *Precio Earmac                                                        | ria.          | *Cantidad•           | Proc          | io Tota | · Cobertur          | а. <b>Л</b> | Cargo (        |            | Sin V             | ademecu                         |
| Medicamento<br>*Medicamento:<br>Precio Alfabeta: *Precio Farmac<br>0.00                                          | cia:          | *Cantidad:           | Preci         | io Tota | : Cobertur          | ra: A       | Cargo (        | )5: A      | Sin V             | <b>ademect</b>                  |
| Medicamento<br>*Medicamento:<br>Precio Alfabeta: *Precio Farmac<br>0,00                                          | cia:<br>0,00) | *Cantidad:           | Preci         | io Tota | : Cobertur<br>50,00 | ra: A       | Cargo (        | DS: A      | Sin V<br>Cargo Be | <b>/ademecu</b><br>eneficiario: |
| Medicamento<br>*Medicamento:<br>Precio Alfabeta: *Precio Farmac<br>0,00                                          | cia:<br>0,00) | *Cantidad:           | Preci         | io Tota | : Cobertur<br>50,00 | ra: A<br>0  | Cargo (<br>,00 | DS: A<br>0 | Sin V<br>Cargo Be | <b>/ademecu</b><br>eneficiario: |
| Medicamento *Medicamento: Precio Alfabeta: 0,00 Auditor Auditor (Ninguno)                                        | cia:<br>0,00) | *Cantidad:           | Preci         | io Tota | : Cobertur<br>50,00 | a: A        | Cargo (        | DS: A<br>0 | Sin V<br>Cargo Be | <b>ademect</b>                  |
| Medicamento *Medicamento: Precio Alfabeta: 0,00 Auditor Auditor Médico: (Ninguno)                                | cia:<br>0,00) | *Cantidad:<br>1<br>v | Preci<br>0,00 | io Tota | : Cobertur<br>50,00 | ra: A<br>0  | Cargo (        | DS: A<br>0 | Sin V<br>Cargo Be | <b>ademect</b>                  |
| Medicamento<br>*Medicamento:<br>Precio Alfabeta: *Precio Farmac<br>0,00<br>Auditor<br>Auditor Médico: ((Ninguno) | cia:<br>0,00) | *Cantidad:           | Preci         | io Tota | : Cobertur<br>50,00 | ra: A<br>0, | Cargo (<br>,00 | DS: A<br>0 | Sin V<br>Cargo Be | <b>ademect</b>                  |

### importante:

Estado: Si en el campo estado del beneficiario figura Baja, el sistema impedirá que se genere autorización para dispensar.

### Datos de autorización:

Prescribiente: cargar Apellido y nombre del médico que prescribe los medicamentos. Ingresar en el campo: apellido del profesional o el número de matrícula y presionar la tecla "enter".

| atos de la Autorización                                   |  |
|-----------------------------------------------------------|--|
| Prescribiente: PEREZ                                      |  |
| Fecha Prescripción: // 😰 Fecha Dispensación: 07/12/2017 😰 |  |

Se abrirá una ventana donde deberá seleccionarse el profesional, haciendo clic sobre el apellido y nombre:

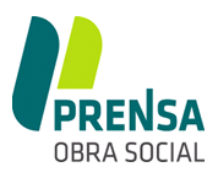

# PrensaNet

| Profesional                              | Matrícula Provincial | Matrícula Naciona |
|------------------------------------------|----------------------|-------------------|
| APAS PEREZ DE NUCCI, PABLO AGUSTIN       | 6326                 |                   |
| BRUNA PEREZ, JACQUELINE TERESA ELIZABETH | 6599                 |                   |
| CRUZ PEREZ, JOSE ANTONIO                 | 6866                 | =                 |
| FERNANDEZ DE PEREZ ALAMINO M.S           | 472                  |                   |
| OCHOA PEREZ, JOSE ALBERTO                | 5003                 |                   |
| Palacios Perez, Carina Natalia           | 1366                 |                   |
| PEREZ, CARLOS ALEJANDRO                  | 2086                 |                   |
| PEREZ, FRANCISCO ALBERTO                 | 1015                 |                   |
| PEREZ, MULKI SILVIA EMILCE               | 898                  |                   |
| PEREZ, NATALIA DEL VALLE                 | 1734                 |                   |
| PEREZ, ORDOÑEZ VERONICA                  | 7145                 |                   |
| PEREZ, OSCAR ZENON                       | 918                  |                   |
| PEREZ, SARA VIVIANA                      | 7164                 |                   |
| Perez, Simon                             |                      |                   |
| PEREZ, SUSANA MARIELA                    | 913                  |                   |
| PEREZ, VALERIA ROMINA                    | 1531                 |                   |
| PEREZ Maria Teresa                       | 218                  |                   |

El sistema mostrará en el campo prescribiente, el profesional seleccionado:

| atos de la Autorización               |                                  |   |  |  |  |  |
|---------------------------------------|----------------------------------|---|--|--|--|--|
| Prescribiente: CRUZ PEREZ JOSE ANTONI | O (6866)                         |   |  |  |  |  |
| Fecha Prescripción: 🚺 / / 🕿           | Fecha Dispensación: 07/12/2017 😰 | ) |  |  |  |  |

- **Fecha de Prescripción**: ingresar la fecha en de la prescripción de la receta, en formato : dd/mm/aaaa

- **Fecha de dispensación**: ingresar la fecha en la que se dispensa el medicamento en formato: dd/mm/aaaa

#### Importante:

El sistema realiza automáticamente los controles referidos a fecha de prescripción y fecha de dispensación:

- Fecha de dispensación no puede superar en 15 días a la fecha de prescripción
- Fecha de prescripción y fecha de dispensación no pueden ser fechas a futuro

| Datos de la Autorización              |                                |  |
|---------------------------------------|--------------------------------|--|
| Prescribiente: CRUZ PEREZ JOSE ANTONI | O (6866)                       |  |
| Fecha Prescripción: 01/12/2017        | Fecha Dispensación: 07/12/2017 |  |

**Prestación:** Desplegar el menú y seleccionar haciendo clic, sobre la cobertura de medicamento que corresponda

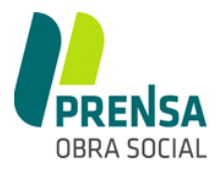

| Prestación   |                                                                  |
|--------------|------------------------------------------------------------------|
| *Prestación: | 970103 - Cobertura medicamentos 50% (COBERTURA MEDICAMENTO )     |
|              | 970103 - Cobertura medicamentos 50% (COBERTURA MEDICAMENTO )     |
|              | 970201 - COBERTURA MEDICAMENTOS 70% (COBERTURA MEDICAMENTO )     |
|              | 970202 - COBERTURA MEDICAMENTOS AL 100% (COBERTURA MEDICAMENTO ) |

**Medicamento:** Ingresar las primeras letras del nombre del medicamento y presionar la tecla "enter". También podrá ingresar código de barras o troque. La búsqueda se facilita si cuenta con un escáner.

| Medicamento              |                           |            |                       |                     |                     |                               |
|--------------------------|---------------------------|------------|-----------------------|---------------------|---------------------|-------------------------------|
| *Medicamento: ac         | tron                      |            |                       |                     |                     | Sin Vademecum                 |
| Precio Alfabeta:<br>0,00 | *Precio Farmacia:<br>0,00 | *Cantidad: | Precio Total:<br>0,00 | Cobertura:<br>50,00 | A Cargo OS:<br>0,00 | A Cargo Beneficiario:<br>0,00 |

Se abrirá una ventana donde deberá seleccionarse el medicamento, haciendo clic sobre el nombre del mismo:

| Medicamento                     | Presentación           | Laboratorio    | Importe | Droga        |
|---------------------------------|------------------------|----------------|---------|--------------|
| ACTRON                          | caps.gelat.blanda x 10 | Bayer Consumer | 34,38   | IBUPROFENO   |
| ACTRON                          | caps.gelat.blanda x 20 | Bayer Consumer | 65,40   | IBUPROFENO   |
| ACTRON 600 RAPIDA ACCION        | caps.gelat.blanda x 10 | Bayer Consumer | 75,62   | IBUPROFENO   |
| ACTRON 600 RAPIDA ACCION        | caps.gelat.blanda x 20 | Bayer Consumer | 143,61  | IBUPROFENO   |
| ACTRON MAX RAPIDA ACCION        | caps.blandas x 10      | Bayer Consumer | 46,39   | IBUPROFENO+C |
| ACTRON MUJER RAPIDA ACCION      | 400 mg caps.x 10       | Bayer Consumer | 35,48   | IBUPROFENO   |
| ACTRON PEDIATRICO               | susp.oral x 100 ml     | Bayer Consumer | 79,83   | IBUPROFENO   |
| ACTRON PEDIATRICO 4%            | susp.oral x 100 ml     | Bayer Consumer | 123,16  | IBUPROFENO   |
| ACTRON PLUS                     | comp.x 8               | Bayer Consumer | 41,26   | IBUPROFENO+C |
| ACTRON RAPIDA ACCION (OFERTA LI | 400 mg caps.x 10       | Bayer Consumer | 19,28   | IBUPROFENO   |
|                                 |                        |                |         |              |

En el sistema se reflejará el medicamento seleccionado, y automáticamente cargará:

- Precio según Alfabeta (Campo no editable)
- Precio según Farmacia (Campo editable)
- Cantidad (Campo <u>NO</u> editable)
- Precio Total (Campo no editable)
- Cobertura (Campo no editable)
- A cargo O.S. (Campo no editable)
- A cargo Beneficiario (Campo no editable)

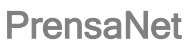

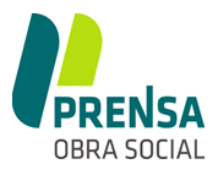

| Medicamento                |                          |               |                         |                     |                      |                                |
|----------------------------|--------------------------|---------------|-------------------------|---------------------|----------------------|--------------------------------|
| *Medicamento:              | ACTRON 600 RAPIDA ACCION | - D:IBUPROFEN | O P:caps.gelat.bla      | anda x 20 B:7793    | 640215622 T:522      | Sin Vademecum                  |
| Precio Alfabeta:<br>143,61 | *Precio Farmacia:        | *Cantidad:    | Precio Total:<br>143,61 | Cobertura:<br>50,00 | A Cargo OS:<br>71,81 | A Cargo Beneficiario:<br>71,81 |

Auditor: Si para la dispensa del medicamento, la receta requiere autorización de auditoría médica de la obra social, cargar el auditor que autoriza.

Para ello, desplegar el menú y seleccionar el nombre del auditor médico de la obra social

| Auditor         |                                  |
|-----------------|----------------------------------|
| Auditor Médico: | (Ninguno)                        |
|                 | (Ninguno)                        |
|                 | GUERRA MAXIMO (Mat.: 17)         |
|                 | MANONI ALBERTO FELIPE (Mat.: 20) |

Una vez que se encuentren todos los datos cargados en la pantalla, hacer clic sobre el botón

| Mum A fil                                           |                                                                                                    |                                      |           |                       |                                                      |                       |                            |                               |                                     |
|-----------------------------------------------------|----------------------------------------------------------------------------------------------------|--------------------------------------|-----------|-----------------------|------------------------------------------------------|-----------------------|----------------------------|-------------------------------|-------------------------------------|
| NUMATIC                                             | Apellido y Nombre                                                                                       | Docume                               | ento Pare | n. Sexo               | Fecha Nac.                                           | Edad                  | Incap.                     | Plan                          | Estado                              |
| <del>)</del> 96                                     | FERNANDEZ, JOSE DANIEL                                                                                  | 2107008                              | 3 00      | м                     | 11/12/1969                                           | 47.98                 | 00                         | PlanPlus                      | Alta                                |
| )ator d                                             | a la Autorización                                                                                       |                                      |           |                       |                                                      |                       |                            |                               |                                     |
|                                                     |                                                                                                    | 0110 //0//0                          |           |                       |                                                      |                       |                            |                               |                                     |
| Prescrit                                            | iente: CRUZ PEREZ JOSE ANTO                                                                             | UNIO (6866)                          |           |                       |                                                      |                       |                            |                               |                                     |
| Fecha P                                             | rescripción: 01/12/2017 露                                                                               | Fecha Dispe                          | ensación: | 07/12/2               | 017 28                                               |                       |                            |                               |                                     |
|                                                     |                                                                                                    |                                      |           |                       |                                                      |                       | -                          |                               |                                     |
| restaci                                             | ón                                                                                                    |                                      |           |                       |                                                      |                       |                            |                               |                                     |
| Prestac                                             | ión · 970103 - Cobertura medi                                                                           | competer 50%                         | COREDTU   |                       |                                                      |                       |                            |                               |                                     |
|                                                     |                                                                                                    | camentos 50%                         | COBERTO   | CA MEDICA             | MENTO)                                               | -                     |                            |                               |                                     |
|                                                     |                                                                                                    | camentos 50/6                        | COBERTO   | (A MEDICA             | MENTO)                                               | -                     |                            |                               |                                     |
| Aedican                                             | nento                                                                                                   | camentos 50/6                        | COBERTO   | (A MEDICA             | MENTO )                                              | •                     |                            |                               |                                     |
| Aedican                                             | nento                                                                                                   | ACCION - D:IBUI                      | PROFENO   | Caps gel              | MENTO )                                              | :779364               | 10215622                   | T Sin V                       | ademecum                            |
| Aedican<br>*Medica                                  | nento<br>amento: ACTRON 600 RAPIDA /                                                                    | ACCION - D:IBU                       | PROFENO   | caps.gel              | MENTO )<br>at.blanda x 20 B                          | :779364               | 10215622                   | T Sin V                       | <b>ademecum</b>                     |
| Medican<br>*Medica                                  | nento<br>amento: ACTRON 600 RAPIDA /                                                                    | ACCION - D:IBU                       | PROFENO   | P:caps.gel            | MENTO )<br>at.blanda x 20 B                          | :779364               | 10215622                   | T Sin V                       | ademecum                            |
| Medican<br>*Medica<br>Precio A                      | nento<br>amento: ACTRON 600 RAPIDA /<br>Alfabeta: *Precio Farmacia:                                     | ACCION - D:IBUI                      | PROFENO   | ecio Total            | MENTO )<br>at.blanda x 20 B<br>: Cobertura:          | .779364<br>A C        | 0215622<br>Cargo OS        | T Sin V<br>: A Cargo<br>71 81 | <b>ademecum</b><br>9 Beneficiario:  |
| Aedican<br>*Medica<br>Precio A<br>143,61            | nento<br>amento: ACTRON 600 RAPIDA /<br>Alfabeta: *Precio Farmacia:<br>143                              | ACCION - D:IBU<br>Cantid<br>3,61     | PROFENO   | ecio Total            | MENTO )<br>at.blanda x 20 B<br>: Cobertura:<br>50,00 | :779364<br>A C<br>71, | 10215622<br>Cargo OS<br>81 | T Sin V<br>: A Cargo<br>71,81 | ademecum                            |
| Aedican<br>*Medica<br>Precio A<br>143,61            | nento<br>amento: ACTRON 600 RAPIDA /<br>Alfabeta: *Precio Farmacia:<br>143                              | ACCION - D:IBUI<br>: *Cantid<br>3,61 | PROFENO   | caps.gel<br>cio Total | MENTO )<br>at.blanda x 20 B<br>: Cobertura:<br>50,00 | :779364<br>A C<br>71, | 10215622<br>Cargo OS       | T Sin V<br>: A Cargo<br>71,81 | <b>'ademecum</b><br>9 Beneficiario: |
| Aedican<br>*Medica<br>Precio A<br>143,61<br>Auditor | nen to<br>amento: ACTRON 600 RAPIDA /<br>Alfabeta: *Precio Farmacia:<br>142<br>Médico: GUERRA MAXIMO (M | ACCION - D:IBUI                      | PROFENO   | ecio Total            | MENTO )<br>at.blanda x 20 B<br>: Cobertura:<br>50,00 | :779364<br>A C<br>71, | 10215622<br>Cargo OS<br>81 | T Sin V<br>: A Cargo<br>71,81 | <b>'ademecum</b><br>9 Beneficiario: |

8- Se generará un código de autorización para el medicamento ingresado. Este código debe transcribirse en la receta que se está validando.

Recuerdar que por cada medicamento debe generarse un código de autorización.

Solicitar Autorización

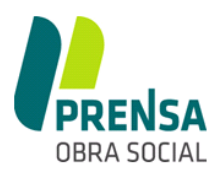

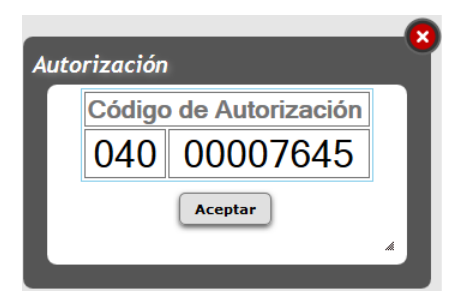

Si en una misma receta se prescribieran dos medicamentos, luego de solicitar autorización del primer medicamento, el sistema solamente solicitará la carga de datos a partir del campo "Prestación" de acuerdo a lo detallado anteriormente, generando un nuevo código de autorización.

| i tuiti viiti                                                | Apellido y                                    | Nombre                                  | Documento       | Paren.         | Sexo    | Fecha Nac.          | Edad         | Incap.        | Plan                         | Est                          |
|--------------------------------------------------------------|-----------------------------------------------|-----------------------------------------|-----------------|----------------|---------|---------------------|--------------|---------------|------------------------------|------------------------------|
| 996                                                          | FERNANDE                                      | Z, JOSE DANIEL                          | 21070083        | 00             | Μ       | 11/12/1969          | 47.98        | 00            | PlanPlus                     | Alta                         |
| D-4 4                                                        |                                               |                                         |                 |                |         |                     |              |               |                              |                              |
| Datos de                                                     | e la Auton                                    | zacion                                  |                 |                |         |                     |              |               |                              |                              |
| Prescrib                                                     | iente: CRI                                    | UZ PEREZ JOSE ANTONIO                   | (6866)          |                |         |                     |              |               |                              |                              |
| Facha D                                                      |                                               | . 01/12/2017 🥮 Ea                       | aha Diananaa    | ián. 🔘         | 7/12/20 | 017 🥽               |              |               | )                            |                              |
| Fecha P                                                      | rescripcion                                   | I: 01/12/2017 28 Fe                     | icha Dispensa   |                | 111212  | 017 28              |              |               | )                            |                              |
|                                                              |                                               |                                         |                 |                |         |                     |              |               |                              |                              |
| Prestaci                                                     | ón                                            |                                         |                 |                |         |                     |              |               |                              |                              |
| *Prestac                                                     | ión: 97010                                    | 03 - Cobertura medicame                 | ntos 50% (COB   | ERTURA N       | AEDICA/ | MENTO)              | -            |               |                              |                              |
|                                                              |                                               |                                         |                 |                |         |                     |              |               |                              |                              |
|                                                              |                                               |                                         |                 |                |         |                     |              |               |                              |                              |
| Medican                                                      | nento                                         |                                         |                 |                |         |                     |              |               |                              |                              |
| Medican                                                      | nento                                         |                                         |                 |                |         |                     |              |               | Cin V/                       | domo                         |
| Medican<br>*Medica                                           | nento                                         |                                         |                 |                |         |                     |              |               | Sin Va                       | ademec                       |
| Medican<br>*Medica                                           | nento<br>amento:                              |                                         |                 |                |         |                     |              |               | Sin Va                       | ademeo                       |
| Medican<br>*Medica<br>Precio A                               | nento<br>amento: (                            | *Precio Farmacia:                       | *Cantidad:      | Precio         | Total:  | Cobertura           | : A (        | Cargo OS      | Sin Va                       | a <b>demec</b><br>Beneficia  |
| Medican<br>*Medica<br>Precio A<br>0,00                       | nento<br>amento: (                            | *Precio Farmacia:                       | *Cantidad:      | Precio<br>0,00 | Total:  | Cobertura:<br>50,00 | : A C<br>0,0 | Cargo OS      | Sin Va<br>: A Cargo<br>0,00  | a <b>demec</b><br>Beneficia  |
| Medican<br>*Medica<br>Precio A<br>0,00                       | nento<br>amento: (<br>Alfabeta:               | *Precio Farmacia:                       | *Cantidad:      | Precio<br>0,00 | Total:  | Cobertura:<br>50,00 | : A C<br>0,0 | Cargo OS<br>0 | Sin Va<br>A Cargo<br>0,00    | a <b>demec</b><br>Beneficia  |
| Medican<br>*Medica<br>Precio A<br>0,00<br>Auditor            | nento<br>amento: (                            | *Precio Farmacia:<br>(0,00)             | *Cantidad:      | Precio<br>0,00 | Total:  | Cobertura:<br>50,00 | : A C<br>0,0 | Cargo OS<br>0 | Sin Va                       | a <b>deme</b> e<br>Beneficia |
| Medican<br>*Medica<br>Precio A<br>0,00<br>Auditor<br>Auditor | nento<br>amento: (<br>Alfabeta:<br>Médico: (( | *Precio Farmacia:<br>(0,00)<br>Ninguno) | *Cantidad:      | Precio<br>0,00 | Total:  | Cobertura:<br>50,00 | : A C<br>0,0 | Cargo OS<br>0 | Sin Va<br>: A Cargo<br>0,00  | a <b>deme</b><br>Benefici;   |
| Medican<br>*Medica<br>Precio A<br>0,00<br>Auditor<br>Auditor | nento<br>amento: (<br>Alfabeta:<br>Médico: (( | *Precio Farmacia:<br>(0,00)<br>Ninguno) | *Cantidad:<br>1 | Precio<br>0,00 | Total:  | Cobertura:<br>50,00 | : A C<br>0,0 | Cargo OS<br>0 | Sin Va<br>:: A Cargo<br>0,00 | ademeo<br>Beneficia          |
| Medican<br>*Medica<br>Precio A<br>0,00<br>Auditor<br>Auditor | nento<br>amento: (<br>Alfabeta:<br>Médico: (( | *Precio Farmacia:<br>0,00<br>Ninguno)   | *Cantidad:<br>1 | Precio<br>0,00 | Total:  | Cobertura:<br>50,00 | : A C<br>0,0 | Cargo OS<br>0 | Sin Va                       | ademec<br>Beneficia          |

Para continuar con la dispensa para otro beneficiario, presionar: Buscar Beneficiario Y cargar el formulario, de acuerdo a los pasos detallados anteriormente.

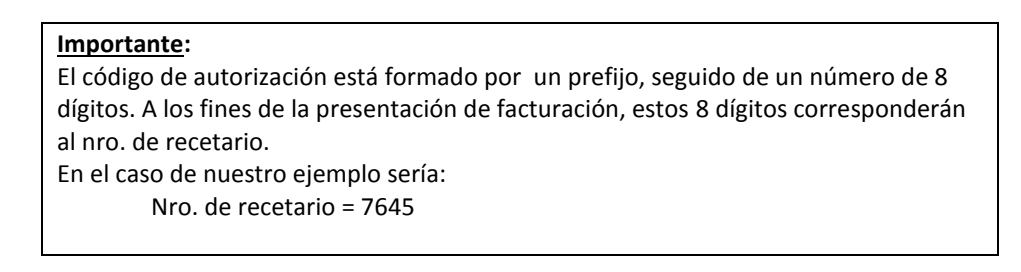

9- Para volver a la pantalla de inicio, presionar: Volver

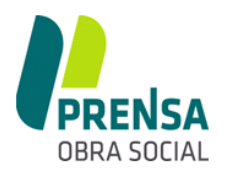

### PANTALLA DE INICIO

En la pantalla de inicio se visualiza las dispensaciones que realizó la farmacia. La misma cuenta con campos para efectuar la búsqueda de información que se requiera.

| filtros d  | le Búsqueda                  |                          |                                            |                |                                                              |                |          |                |
|------------|------------------------------|--------------------------|--------------------------------------------|----------------|--------------------------------------------------------------|----------------|----------|----------------|
| Nº Afilia  | ado: 🚺                       | Nº DNI:                  | 0 De                                       | sde:           | / / 😰 Hasta /                                                | / 🔁 Es         | tado Sel | eccionar 💌     |
| Gener      | ación de Autor               | izaciones                |                                            |                |                                                              |                | Ехр      | ortar a Excel  |
|            | Nº Autorización              | Estado                   | Emitida                                    | NumAfil        | Beneficiario                                                 | A Cargo OS     | Cober.   | Medicamento    |
|            |                              |                          |                                            |                |                                                              |                |          |                |
| <b>X</b> 😣 | 040-00007645                 | Dispensada               | 07/12/2017 08:57:03                        | 99996          | Apellido y nombre afiliado 1                                 | 71,81          | 50,00    | ACTRON 600 RAP |
| × @        | 040-00007645<br>040-00007644 | Dispensada<br>Dispensada | 07/12/2017 08:57:03<br>06/12/2017 16:14:58 | 99996<br>99996 | Apellido y nombre afiliado 1<br>Apellido y nombre afiliado 2 | 71,81<br>24,63 | 50,00    | ACTRON 600 RAP |

Para enviar la información a un archivo Excel, presionar el botón:

Exportar a Excel

Para ANULAR un código de autorización, presionar: 🗰

Para IMPRIMIR el cupón de autorización, presionar: 🗼

|          | Agente del Seguro Nacional de Salud Ley 23660<br>Registro Nacional de Obras Sociales № 123503<br>Junin 775 - San Miguel de Tucumán (4.000) | 10        | 104000076 | 45         | A    | UTORIZ<br>040-00 | ación re<br>007645 | , |
|----------|----------------------------------------------------------------------------------------------------|-----------|-----------|------------|------|------------------|--------------------|---|
| OBRA SC  | TE (0381) 4310941 - info@prensaobrasocial.com<br>CIAL Asoc.de Prensa de Tucumán, Pers.Grem. 1266                                           | -         |           |            |      | -                |                    |   |
| Nº Afil. | Apellido y Nombre                                                                                                    | Documento | Paren.    | Fecha Nac. | Edad | Sexo             | Plan               |   |
|          |                                                                                                    |           |           |            |      |                  |                    |   |

### **ALERTAS**

El sistema emite dos tipos de alertas la momento de realizar la dispensación, con las cuales impedirá realizar la dispensa de medicamentos:

1- Alerta Prestacional: El beneficiario excedió la cantidad de medicamentos dispensados en el mes, por lo cual debe dirigirse a auditoría médica de la obra social.

### CONTROL PRESTACIONAL El Beneficiario excedió el cupo de medicamentos para el presente mes.

2- Alerta Administrativa: El beneficiario debe recurrir al sector "Administración" de la obra social.

## CONTROL ADMINISTRATIVO No es posbile dispensar a este beneficiario.